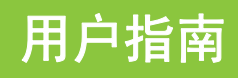

1080p高清数码摄像机

**NS-DV1080P** 

目录

| 重置为出厂缺省设置                                           | . 18                 |
|-----------------------------------------------------|----------------------|
| 在电视上查看影片和相片<br>连接具备 HDMI 功能的电视<br>用附带的音频 / 视频缆线连接电视 | . 18<br>. 19<br>. 19 |
| 在电脑上查看影片和相片                                         | . 19<br>. 19<br>. 19 |
| 把影片烧录至 DVD                                          | . 20                 |
| 故障排除                                                | . 20                 |
| 技术规格与缺省设置<br>技术规格                                   | . 21<br>. 21<br>. 21 |

### 1080p 高清数码摄像机

### 重要安全说明

- 1 请阅读这些说明。
- 2 请妥善保管这些说明。
- 3 请留意所有警告。
- 4 请依照所有指示行事。
- 5 请勿在靠近水的地方使用摄像机。
- 6 只能用干燥的布清洁。
- 7 请勿堵塞任何通风开口。请按照制造商的说 明进行安装。
- 8 请勿把摄像机留置于任何热源附近,比如散 热器、热风口、炉灶或其他产生热量的电器 (包括功率放大器)。
- 9 保护电源线,使它免于受到踩压或夹挤,尤 其是对于插头和摄像机的接出口处。
- 10 只能使用制造商规定的附件或配件。
- 在雷雨期间或长期不使用时要拔掉摄像机的 电源插头。
- 12 所有维修工作均应交由合格的维修人员从事。 每当摄像机出现任何形式的损坏时均要求维 修,比如电源线或插头被损坏、有液体洒入 或有物体掉入摄像机内、摄像机被雨淋或受 潮、摄像机不能正常操作或曾坠落在地上。
- 13 为了减少火灾或触电的风险,不要让摄像机 淋雨、受潮、被滴水或泼溅,也不要把盛有 液体的任何物体放在上面,比如花瓶。
- 14 电池不应被暴露于过度的受热环境,比如在 阳光直射、火源或其他热源处。

注意

如果电池更换不当,可能有爆炸危险。只能更换 相同或同等类型的产品。

### 介绍

恭喜您购得高质量的影雅 Insignia 产品。您的 NS-DV1080P 经过精心设计,具有可靠和无故障 的性能。

### 产品特点

- •五个百万像素传感器能够录制1080p高清晰影片
- HD-1080p 模式下的 2 倍数字对焦 (所有其他模式为 4 倍数字对焦)能够增强您对影片和相片的拍摄控制
- 内部存储器能够使您在没有储存卡的条件下拍 摄相片和影片,(内部存储器中大约有 90 MB 的空间可供拍摄影片和静态图像使用)
- 储存卡槽能够让您使用 SD 储存卡(多达 4 GB)
   或 SDHC 储存卡(多达 32 GB),以增进存储
   容量
- 以 5 百万像素的分辨率拍摄静态图像
- 液晶显示屏监视器可帮助您方便地创建和查看 图像
- HDMI 输出可使您在具备 HDMI 功能的电视 (HDMI 线缆未包含在内)上方便地回放和观看 相片
- 自动或手动色彩平衡调整
- 用于录制操作的图像防抖动功能可用于减少因 手部颤抖或照明条件不足所导致的影像模糊 现象
- •简化菜单和用户界面使摄像机的使用非常方便

#### 包装内容

- NS-DV1080P 1080p 高清数码摄像机
- •USB 缆线
- 音频 / 视频缆线
- 交流转接器 / 充电器
- 锂离子充电电池
- 快速启动指南
- •光碟(软件和用户指南)
- 腕带
- •摄影包

#### 系统要求

- Microsoft<sup>®</sup> Windows<sup>®</sup> XP、 Windows Vista<sup>®</sup>、 Windows 7 或 Mac OS 10.x 或更高版本
- Intel® Pentium®4 2.4GHz 或更高能力的处理器
- 512 MB的 RAM 缓存 (内存)
- 光碟驱动器(如果您想要使用附带的 ArcSoft Medialmpression 软件在 DVD 光碟上烧录影片, 则要求有 DVD 驱动器)
- 700 MB 可用硬盘空间
- •可用的 USB 2.0 端口
- 16 位彩色显示器

#### 正面

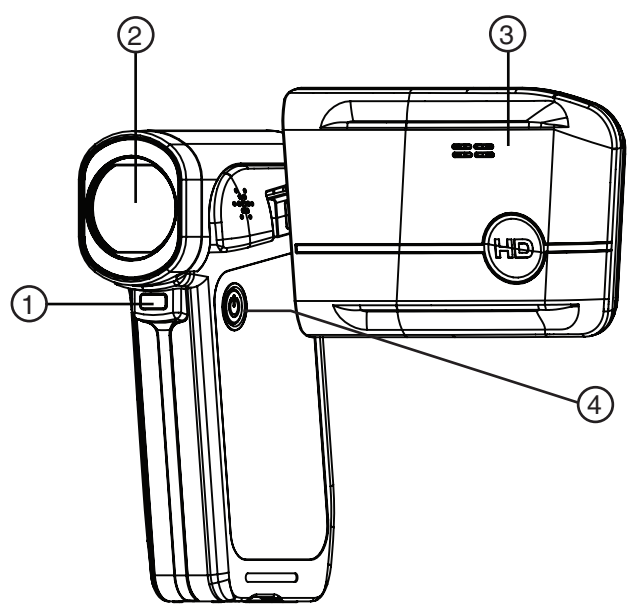

| # | 项目      | 说明                                                 |
|---|---------|----------------------------------------------------|
| 1 | LED 灯   | 在按五向按钮的 ▷ 键时打开。                                    |
| 2 | 镜头      | 在拍摄相片或影片时进行图像对焦。                                   |
| 3 | 液晶板     | 可一边拍摄相片和影片一边进行观察。可<br>用于查看储存的相片和影片。显示摄像机<br>的状态信息。 |
| 4 | Ů(电源按钮) | 按下保持一秒可打开或关闭摄像机。                                   |

背面

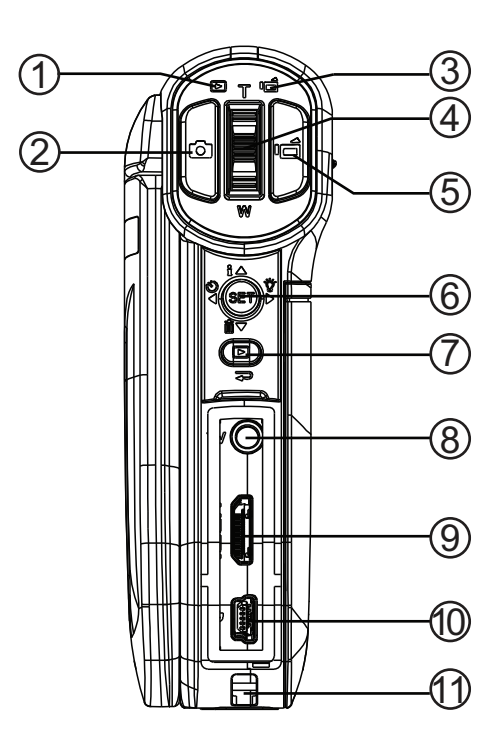

| # | 项目                                | 说明                                                                                                    |
|---|-----------------------------------|----------------------------------------------------------------------------------------------------|
| 1 | ▷(回放)LED<br>指示灯                   | 当摄像机处于回放模式时发出绿光。                                                                                                    |
| 2 | 💿 (照相)按钮                          | <b>处于录制模式</b><br>按下可拍摄相片。                                                                                                    |
| 3 | <b>■</b> 【 ( 录制 / 电源 )<br>LED 指示灯 | 当摄像机处于录制模式时发出蓝光。当电<br>池在充电时闪动蓝光。                                                                                               |
| 4 | <b>T/W</b> (望远 / 广角)<br>按钮        | <b>处于录制模式</b><br>按 T 使镜头推近。按 W 使镜头拉远。<br><b>处于回放模式</b><br>在影片回放模式下,按 T 来增加音量,或<br>按 W 来减小音量。在相片回放模式下,<br>按 T 来推近镜头,或按 W 来拉远镜头。 |
| 5 | 9(影片)按钮                           | <b>处于录制模式</b><br>按下可开始录制影片。再次按下可停止<br>录制。<br><b>处于回放模式</b><br>按下可开始影片回放。                                                       |

| #      | 项目                           | 说明                                                                                                    | 石侧               |
|--------|------------------------------|----------------------------------------------------------------------------------------------------|------------------|
|        |                              | <b>处于录制模式</b> ▶ 按下可打开或关闭灯光。按一下可打开数字灯,按两下可打开 LED 灯,按三下可关闭灯光。注意:数字灯功能可增加摄像机成像传感器的敏感度,从而增强图像的画质颗粒。LED 灯是摄像机前方的灯。它非常适于在黑暗环境下使用,照明范围可从2英尺到4英尺(0.6米至1.2米)。 ✓ 按下可打开或关闭自拍延时。自拍延时功能仅能在相机模式下使用。 ✓ 在相片回放期间,或者在影片回放当中影片被暂停时,按下可打开或关闭液晶屏上的指示器。当影片正在回放时,按下可增加音量。                                                                                                    |                  |
| 6      | ●<br>SET<br>五向按钮             | Set (设定)按下可打开家前来单开铺<br>认对菜单设定值的更改。<br>处于回放模式<br>▷ 按下可前进到下一个影片或相片。在影<br>片回放当中按下并保持可使影片快进。<br>< 按下可回退到前一个影片或相片。在影<br>片回放当中按下并保持可使影片快退。<br>△ 按下可打开或关闭信息显示。<br>♡ 按下可删除当前的影片或相片。影片<br>必须被停止(不是暂停)后才能删除。如<br>果您在影片正在播放或暂停时按下此按<br>钮,回放的音量会减小。<br>Set (设定)在相片回放模式下,按下<br>可启动幻灯播放。在相片放大模式下,按下<br>可启动幻灯播放。在相片放大模式下,按下<br>可信动幻灯播放。在相片放大模式下,按下<br>可原支工常的回放状态。<br>在菜单模式下<br>▷ 按下可调节某项设置。<br>< 按下可调选项单中向上移动。<br>Set (设定)按下可打开一个菜单或确<br>认更改。 | # 项<br>①<br>② 电讯 |
| 7      | (退出)按钮                       | <b>在录制或回放模式下</b><br>按下可在录制与回放模式之间切换。<br>停止录制后,按下可快速查阅您所录制的<br>影片。<br>在菜单模式下<br>按下可走到前一页。                                                                                                    | 左侧               |
| 8<br>9 | 音频 / 视频<br>输出端口<br>HDMI 输出端口 | 使用附带的音频 / 视频缆线把非高清晰度<br>电视连接至此端口。<br>把具备 HDMI 功能的电视连接至此端口。                                                                                                    | (1               |
| 10     | Mini USB 端口                  | 用附带的 USB 缆线把电脑连接至此端口。<br>把附带的交流转接器 / 充电器连接至此端<br>口,以便为电池充电。                                                                                                    |                  |
| (11)   | 带钩                           | 把背带连接在此带钩上。                                                                                                    |                  |
|        |                              |                                                                                                    |                  |

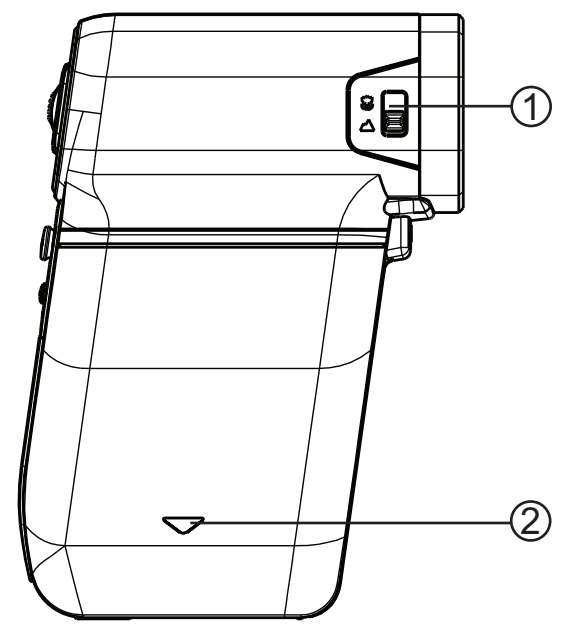

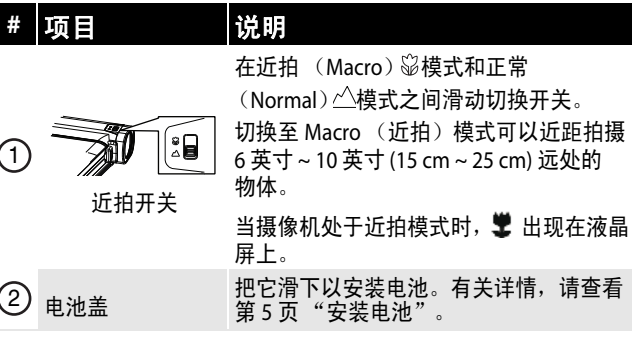

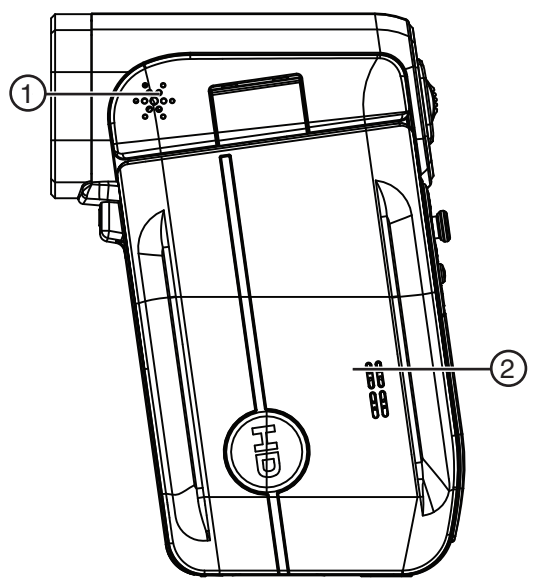

| # | 项目  | 说明      |             |
|---|-----|---------|-------------|
| 1 | 喇叭  | 在回放模式下, | 播放影片中记录的音频。 |
| 2 | 麦克风 | 在录制模式下, | 录制声音。       |

| 底剖       | ζ |
|----------|---|
| **** [1] |   |

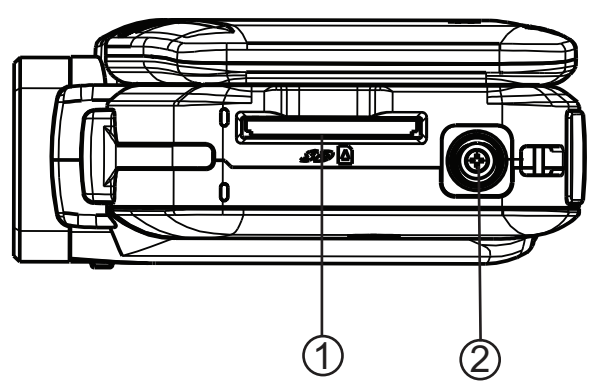

| # | 项目    | 说明                                              |
|---|-------|-------------------------------------------------|
| 1 | SD卡槽  | 在卡槽内插入 SD/SDHC 储存卡 (未包含)<br>可增加存储的容量。           |
| 2 | 三脚架接孔 | 把三脚架 (未包含)旋接在此接孔内,<br>以增进稳定性和帮助避免相片或影片出现<br>模糊。 |

#### 液晶屏录制模式图标

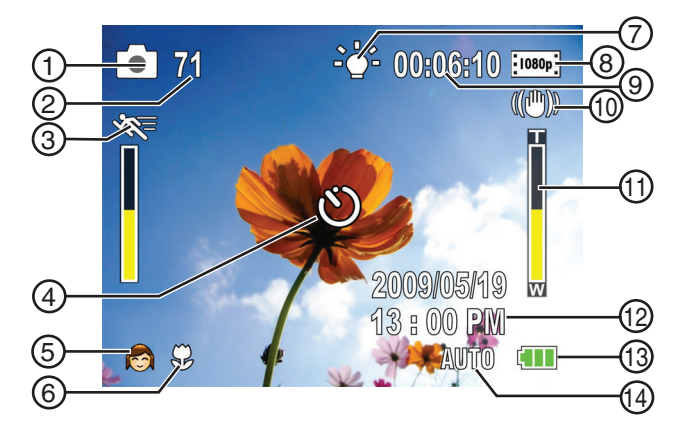

| #          | 项目    |                                                                                                    |
|------------|-------|----------------------------------------------------------------------------------------------------|
| 6          | 相片解析度 |                                                                                                    |
| $\bigcirc$ | 0     | 2592 x 1944 (5 百万像素 )                                                                                            |
| 2          | 71    | 如果已插入储存卡,则指明以当前的分辨<br>率设定进行拍摄,卡上未使用存储空间还<br>可容纳的相片数量。<br>如果未插入储存卡,则指明以当前的分辨<br>率设定进行拍摄,摄像机上未使用存储空<br>间还可容纳的相片数量。 |
| 3          |       | 运动检测(简单模式关闭)                                                                                                    |
| 4          | ల     | 自拍延时                                                                                                    |

| #              | 项目                      |                                                                                                    |
|----------------|-------------------------|----------------------------------------------------------------------------------------------------|
| 场景(简单模式关闭)     |                         |                                                                                                    |
|                |                         | 背光                                                                                                    |
| (5)            | *)                      | 夜视                                                                                                    |
|                |                         | 面部                                                                                                    |
| 6              | <b>±</b>                | 近拍                                                                                                    |
| $\overline{7}$ | -@-                     | 数字灯                                                                                                    |
| $\cup$         | <del>-</del> #-         | LED 灯                                                                                                    |
|                | 影片分辨率(简单                | 模式打开)                                                                                                    |
|                | HD                      | HD                                                                                                    |
|                | SD                      | SD                                                                                                    |
|                | 影片分辨率(简单                | 模式关闭)                                                                                                    |
| 8              | 1080p                   | HD1080p                                                                                                    |
|                | 720p                    | HD 720p                                                                                                    |
|                | WIDE                    | SD 宽幅                                                                                                    |
|                | SD :                    | SD标准                                                                                                    |
|                | QVGA                    | QVGA                                                                                                    |
| 9              | 71                      | 如果已插入储存卡,则指明以当前的分辨<br>率设定进行拍摄,卡上未使用存储空间还<br>可容纳的相片数量。<br>如果未插入储存卡,则指明以当前的分辨<br>率设定进行拍摄,摄像机上未使用存储空<br>间还可容纳的相片数量。 |
|                | 00:06:10                | 以当前分辨率计算的剩余影片录制时间                                                                                                |
| 10             | (())                    | 防抖动                                                                                                    |
| (1)            |                         | 变焦表:<br>3 倍数字对焦                                                                                                  |
| (12)           | 2009/05/19<br>1 : 00 PM | 日期和时间                                                                                                    |
|                |                         | 电池电量满                                                                                                    |
| (13)           |                         | 电池电量中                                                                                                    |
|                |                         | 电池电量低                                                                                                    |
|                |                         | 电池电量耗尽                                                                                                    |
|                | 色彩平衡(简单模                | 式关闭)                                                                                                    |
|                | AUTO                    | 自动                                                                                                    |
| (14)           | ÷.                      | 日光                                                                                                    |
|                | 414<br>814              | 荧光灯                                                                                                    |
|                |                         | 钨灯                                                                                                    |

#### 液晶屏回放模式图标

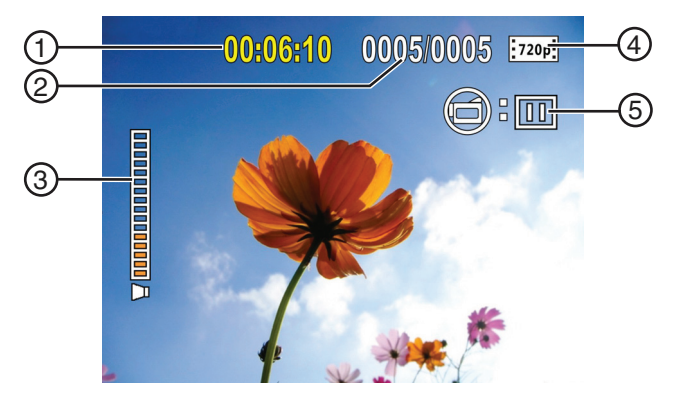

| # | 项目              |                                                                   |
|---|-----------------|-------------------------------------------------------------------|
| 1 | 00:06:10        | 影片回放时间计数器                                                         |
| 2 | 005/005         | 影片或相片的当前数量 / 总共数量                                                 |
| 3 |                 | 音量                                                                |
|   | 影片分辨率(简单        | 模式打开)                                                             |
|   | HD              | HD                                                                |
|   | SD              | SD                                                                |
|   | 影片分辨率(简单        | 模式关闭)                                                             |
| 4 | 1080p           | HD1080p                                                           |
|   | 720p            | HD 720p                                                           |
|   | WIDE            | SD宽幅                                                              |
|   | SD              | SD标准                                                              |
|   | QVGA            | QVGA                                                              |
| 5 | <b>(</b> ): []] | 表明摄像机处于影片回放模式。<br>每次按 I <mark>一</mark> 时,右侧的图标会在 ▶ 与 II 之<br>间切换。 |

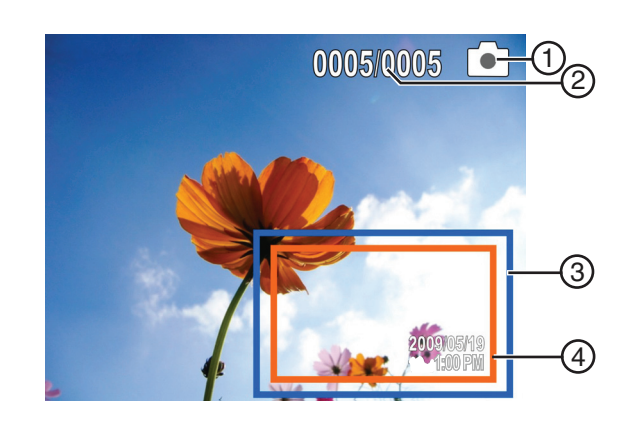

| # | 项目      | 说明             |
|---|---------|----------------|
| 1 | 005/005 | 相片的当前数量 / 总共数量 |
| 2 | 0       | 表明摄像机处于相片回放模式  |

| # | 项目                      | 说明      |
|---|-------------------------|---------|
| 3 |                         | 放大区域    |
| 4 | 2009/05/19<br>1 : 00 PM | 日期和时间标记 |

### 设置摄像机

#### 安装电池

在使用摄像机之前,您需要先安装电池。

#### 安装电池的操作:

1 把电池盖从摄像机上滑下。

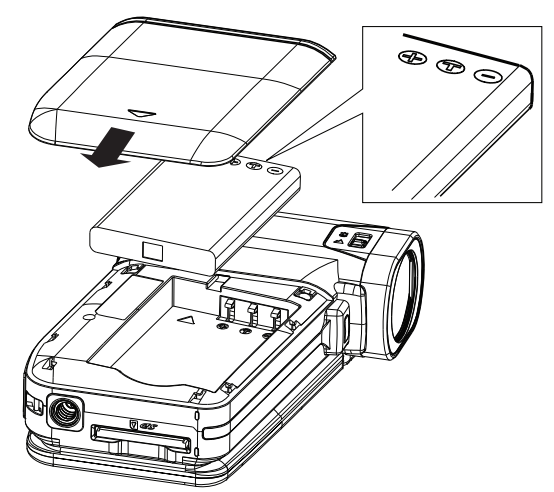

- 2 插入电池。确保电池上的 + 和 符号与摄像机 上的 + 和 - 符号保持一致。
- 3 装回电池盖。确保它牢固地配合到位。

#### 为电池充电

注意 您必须使用附带的交流转接器或 USB 缆线为摄像机供电 或为电池充电。 您可以在连接交流转接器连接插座时使用摄像机,但是 电池在摄像机处于使用状态时无法充电。

在电池处于充电状态时,录制 / 电源指示灯会不 断闪烁。当充电完成时,录制 / 电源指示灯的灯 光会变稳。

#### 电池充电的操作:

- 1 确保摄像机的电源关闭。
- 2 把交流充电器分别连接摄像机的mini USB端口 和电源插座。

或者,

把 USB 缆线分别连接摄像机的 mini USB 端口 和电脑上的 USB 端口。

#### 插入或移除 SD/SDHC 储存卡

#### 插入或移除 SD/SDHC 储存卡的操作:

1 把储存卡插入卡槽,使卡上的箭头指向卡槽 并且标签面朝上。

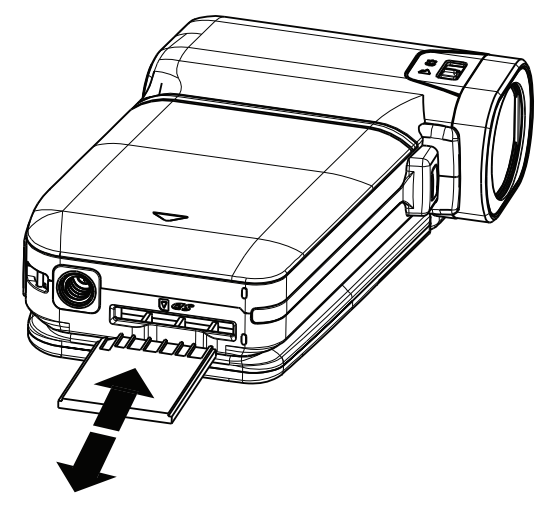

- 2 若需移除储存卡,可向内按动储存卡使之被 释放。当储存卡轻轻弹出时,把它从卡槽内 抽出。
  - 注意

    我们建议使用容量在1GB或更高的储存卡。
    当储存卡被插入时,影片和相片会自动保存在卡上而不是内部存储器上。

#### 保护 SD/SDHC 储存卡上的数据

您可以对 SD/SDHC 储存卡进行保护,防止出现录 制或删除相片或影片的操作。

#### 保护 SD/SDHC 储存卡的操作:

•把保护片滑动至已保护位置。

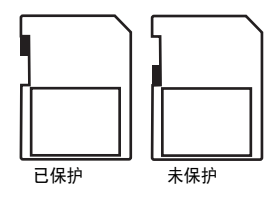

### 开始操作

#### 打开或关闭摄像机

- 打开或关闭摄像机的操作:
- 按下并保持 ()(电源) 达一秒钟。
   或者

把液晶板翻开 90°。

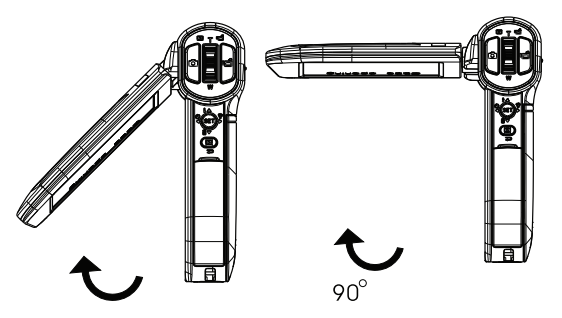

2 逆时针旋转液晶板 90°,以便查看相片和 影片。

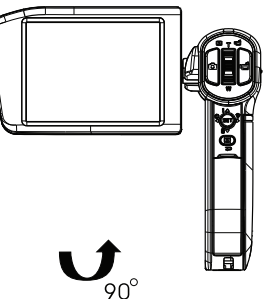

3 若需关闭摄像机,可按下并保持 ()(电源)达
 一秒钟。
 或者

使液晶板恢复原始(关闭)位置。

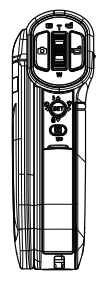

#### 首次开启摄像机

在首次在首次开启摄像机时,您需要选择一种菜 单语言并设置日期和时间。

#### 选择菜单语言并设置日期和时间的操作:

1 打开摄像机的电源。语言屏幕会被打开。

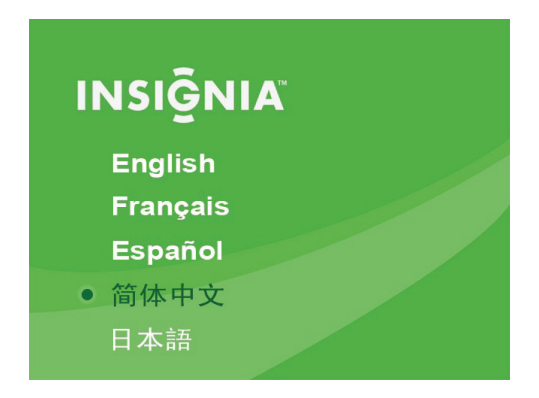

 按 △ 或 ▽ 来选择一种语言,然后按 SET (设定)。Set Date/Time (设定日期/时间) 的屏幕会被打开。

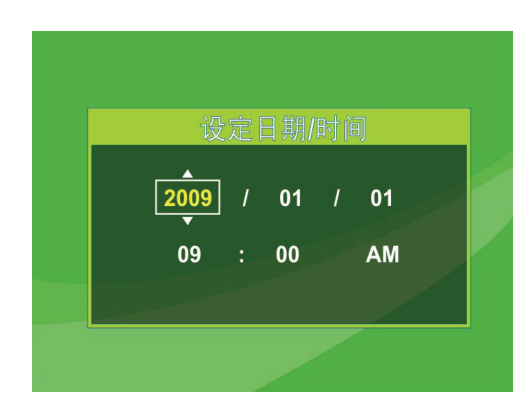

- 3 按 △ 或 ▽ 来选择设定年份,然后按 ▷ 来移 至月份字段。
- 4 重复步骤3来输入日期、小时和分钟,并选择 AM(上午)或PM(下午)。
- 5 在您完成日期和时间的设定之后, 按 SET (设定)即可开始使用摄像机。

注意

如果您将摄像机恢复至默认的设置,就必须再次选择菜 单语言和设置日期与时间。

#### 初始设置

在首次打开摄像机电源时,摄像机将处于简单模 式。简单模式会隐藏高级设定,并使摄像机更易 于操作。

影雅INSIGNIA

- 摄像机的缺省设置为:
- 视频格式: HD (1440x1080p, 30 fps)。这是摄像 机能够提供的最高质量的视频分辨率。您可以 切换至 SD (640 x 480p, 30 fps) 模式。当拍摄的影 片仅将在标准分辨率的电视上观看时,最好选 用 SD 模式。 SD 模式使用的存储空间也比 HD 模式要小。
- 防抖动:关。图像防抖动功能最适于用来减少 因手部抖动或照明条件不足所导致的影像模糊 现象。在使用三脚架时应关闭防抖动功能。
- **声音**:开。当声音被打开时,每当访问键功能 时都能听到提示音。

在简单模式关闭之后还可以访问某些附加的设 置。若需关闭简单模式,请查看第 10 页 "关闭 简单模式 "。

•简单模式:开。关闭简单模式以访问高级 设置。

缺省的高级设置:

- •运动检测:关。
- •场景模式:自动。
- 色彩平衡: 自动。
- •时间标记:关。
- •**帮助文字**:开。
- 电视制式: NTSC。
- **文件格式**: AVI。

查看屏幕底部的帮助文字可获得有关高级设置的 简短描述。若需查看帮助文字,可以加亮选中任 何菜单选项。

#### 重要说明

摄像机的出厂默认文件格式为 AVI。 AVI 最适于运行 Windows® XP、Windows Vista®、Windows® 7 系统的电脑 用户。您可以用附带的 ArcSoft Medialmpression 软件来 查看和编辑 AVI 文件。 如果您是 Mac 用户,则应当把默认文件格式改变为 MOV。MOV 文件可以在 Mac 苹果电脑上用 QuickTime 或 iMovie (未包含)方便地查看和编辑。 在录制的影片被创建后,文件格式无法再改变。您应当 在开始录制之前选择文件格式。

#### 录制一段影片

#### 录制影片的操作:

- 1 开启摄像机。
- 2 对准焦距,然后按 Ⅰ 开始录制。再次按 Ⅰ 来停止录制。
- 3 按 ⇒ 来查看录制的影片。

#### 查看影片

#### 查看影片的操作:

 按 ⇒ 来切换至回放模式。回放模式的主菜单 打开。

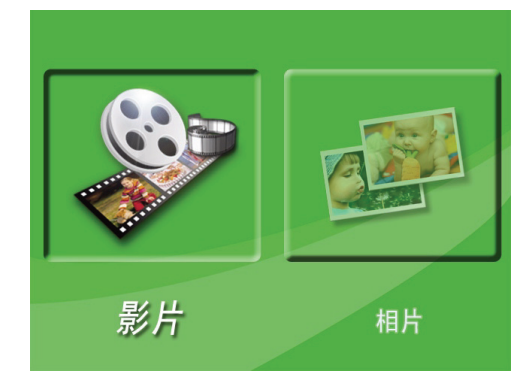

- 2 按 ◁ 或 ▷ 以加亮选中 MOVIE (影片),然后 按 SET (设定)以转换为影片回放模式。
- 3 按 ⊲ 或 ▷ 以加亮选中想要查看的影片,然后 按 SET (设定)。
- 4 按 🗂 以播放影片。
- 5 在影片播放当中,您可以按:
  - <1 或 ▷ 以快退或快进影片。再次按此按钮来 恢复正常的回放。
  - · 按 T 或 △ 以增加音量,或按 W 或 ▽ 以降低 音量。
- 6 再次按 🖬 以 pause (暂停)回放。

注意 在回放期间,当三秒钟内没有按键操作时,液晶屏右上 角的回放功能图标将会自动消失。

#### 删除影片

#### 删除影片的操作:

 按 ⇒ 来切换至回放模式。回放模式的主菜单 打开。

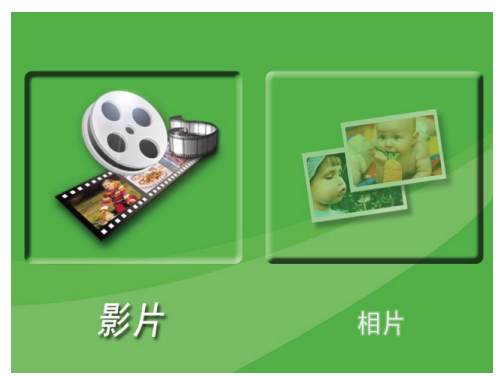

- 2 按 ◁ 或 ▷ 以加亮选中 MOVIE (影片),然后 按 SET (设定)以转换为影片回放模式。最 后录制影片的第一帧画面被显示出来。
- 3 按 ◁ 或 ▷ 以加亮选中想要删除的影片。

4 按 ▽ 以加亮选中 Delete (删除)。出现一条 信息,其中要求您确认删除操作。Yes (是) 被选中。

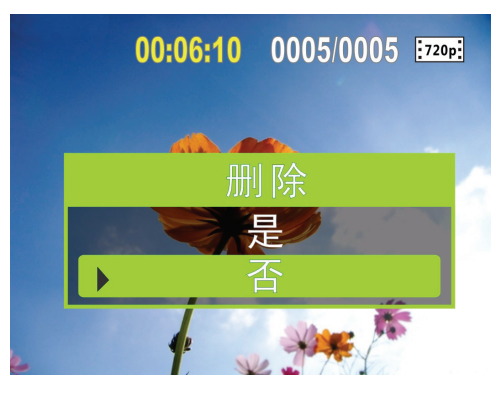

5 按 SET (设定)来确认删除操作。影片被 删除。

或者,

按▽ 以加亮选中 No (否),然后按 SET (设 定)来取消删除操作。(您还可以按 尋 来取消 删除操作并关闭菜单。)

注意

- 如果储存卡已插入,您只能够删除卡上储存的 影片。
- 储存在写保护储存卡上的影片无法被删除。

#### 拍摄相片

#### 拍摄相片的操作:

- 1 开启摄像机。
- 2 对准焦距,然后按 🖸 。
- 3 按 录 来查看相片。再按两次以返回录制 模式。

注意

如果所选的 Video Format (**视频格式**)为宽幅格式 (HD, HD 1080p, HD 720p, 或 SD 宽幅),摄像机上以录制 模式显示的图像将有黑条。然而,相片将总是以 4:3 (全帧)格式来拍摄。

#### 拍摄近景相片

切换至近拍模式,以拍摄 6 英寸~10 英寸 (15 cm ~ 25 cm) 远处物体的近景相片。

#### 拍摄近景相片的操作:

- 1 开启摄像机。
- 3 对准焦距,然后按 🖸 。
- 4 按 ⇒ 来查看相片。再按两次以返回录制 模式。

注意

确保在不拍摄近景相片时把近拍开关返回到正常的 位置上。

### \_\_\_影雅INSIĒNIA

#### 查看相片

您可以查看储存在摄像机上或储存卡上的相片。 如果储存卡被插入,则您仅能查看储存卡上的 相片。

#### 查看相片的操作:

 按 ⇒ 来切换至回放模式。回放模式的主菜单 打开。

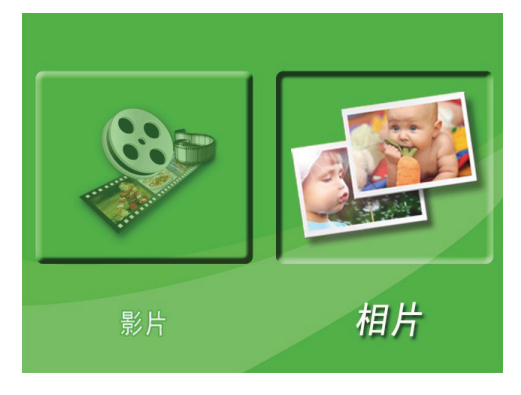

- 3 在查看相片时,您可以按:
  - ◁ 或 ▷ 以前往下一个或前一个相片。
  - T 按钮可用来放大相片。若需在放大的相片 上移动查看,可按 ◁ ▷ △ 或 ▽。按 SET (设定)以恢复正常的查看
  - SET (设定)按钮可用来启动幻灯播放。再 次按此按钮可暂停幻灯播放。

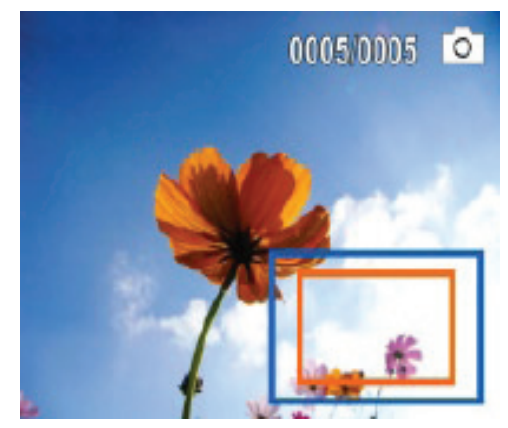

#### 删除相片

#### 删除相片的操作:

 按 ⇒ 来切换至回放模式。回放模式的主菜单 打开。

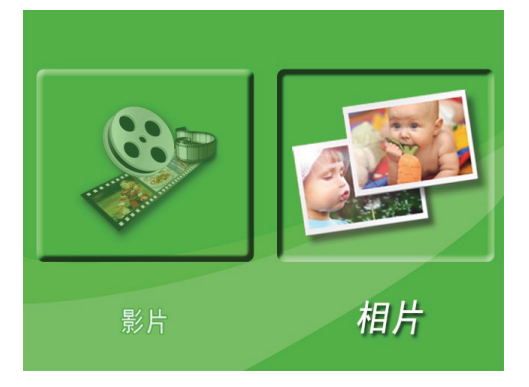

- 2 按 ◁ 或 ▷ 以加亮选中 PICTURE (相片),然 后按 SET (设定)以转换为相片回放模式。 最新拍摄的相片会显示出来。
- 3 按 ◁ 或 ▷ 以选中想要删除的相片。
- 4 按 ▽ 以加亮选中 Delete (删除)。出现一条 信息,其中要求确认删除操作。Yes (是)被 选中。

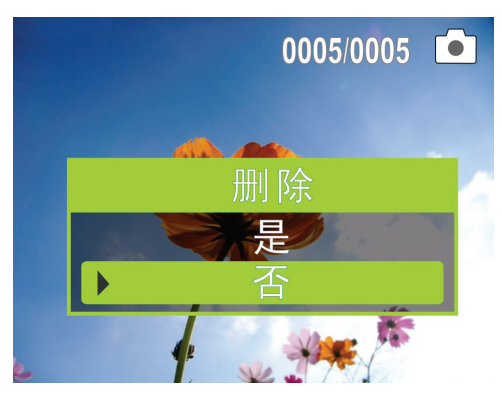

5 按 SET (设定)来确认删除操作。该相片被 删除。 或者,

按▽ 以加亮选中 No (否),然后按 SET (设 定)来取消删除操作。(您还可以按 尋 来取消 删除操作并关闭菜单。)

注意

- 如果储存卡已插入,您只能够删除卡上储存的
- 相片。 • 储存在写保护储存卡上的相片无法被删除。

### 使用摄像机的特色功能

#### 使用光源

您的摄像机备有内置光源,可在低照明环境下提 供照明。

#### 使用光源的操作:

 按五向开关上的 ▷ 。光源打开,并且 →→ (数 字灯)出现在液晶屏上。数字灯可扩展背光的 动态范围,并提供高对比度,使目标更加明 亮和清晰。

#### 注意

使用数字灯将增加影片的画质颗粒。图像品质的略微降 低是正常的。

- 2 再次按▷。光源改变为正常光源,并在液晶 屏上显示 ♣,表明 LED 灯被打开。 LED 灯可 在低照明环境中提供附加的照明,并且照明 区域可达 2 至 4 英尺 (0.6 至 1.2 米 )。
- 3 对准焦距,然后按 Ⅰ 开始录制。再次按 Ⅰ 来停止录制。
- 4 再次按 ▷ 以关闭光源。

#### LED 灯在电池电量变低时会自动失效。

注意

#### 使用自拍延时

在打开自拍延时功能时,摄像机可在拍摄相片之 前等待 10 秒。

#### 使用自拍延时的操作:

- 1 对准焦距,然后按 ⊲。 🖑 出现在液晶屏上。
- 2 按 ◎。摄像机前方的 LED 指示灯会开始闪烁,直到快门动作为止(大约为按 ◎ 之后 10 秒)。在拍摄照片前的瞬间,闪烁的速度会增加。

#### 使用对焦

对焦功能可用于在录制影片或拍摄相片时放大 图像。

#### 使用对焦的操作:

- 1 按望远 / 广角按钮上的 T 按钮以推近镜头。HD 1080p 模式下最大的数字对焦为 2 倍,所有其 他模式下最大的数字对焦为 4 倍。
- 2 按望远 / 广角按钮上的 W 按钮以拉远镜头。

### 调节摄像机的设置

#### 关闭简单模式

摄像机的出厂设置为简单模式。简单模式可隐藏 高级用户设置项目,使摄像机更易于上手使用。 关闭简单模式后,用户可访问高级设置项目,比 如视频格式选择、运动探测、场景条件和色彩 平衡。

#### 关闭简单模式的操作:

- 1 按 录 以进入录制模式。摄像机背面的录制 / 电 源指示灯发出蓝光。
- 2 按 SET (设定)。简单菜单打开。

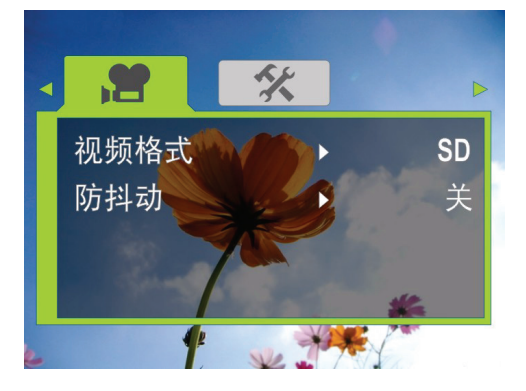

3 按 ⊲ 或 ▷ 以加亮选中 Settings (设置)选签。 Settings (设置)菜单被打开。

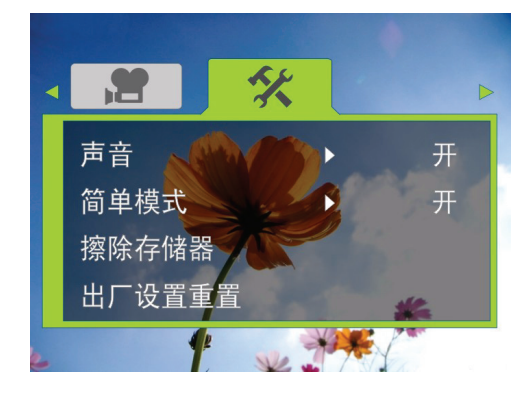

4 按 △ 或 ▽ 以加亮选中**简单模式**, 然后按 SET (设定) 或 ▷。*简单模式*屏幕被打开。

- 5 按 △ 或 ▽ 以加亮选中 Off (关),然后按 SET (设定)。若需打开简单模式,可选择 On (开)。
- 6 按 ⇒ 以关闭菜单。

#### 打开或关闭操作音

按照缺省设置,摄像机在用户访问键功能时就会 发出响声。您可以关闭这些声音。

打开或关闭操作音的操作:

- 1 按 录 以进入录制模式。摄像机背面的录制 / 电 源指示灯发出蓝光。
- 2 按 SET (设定)。菜单被打开。如果简单模式 被打开,则会出现如下菜单:

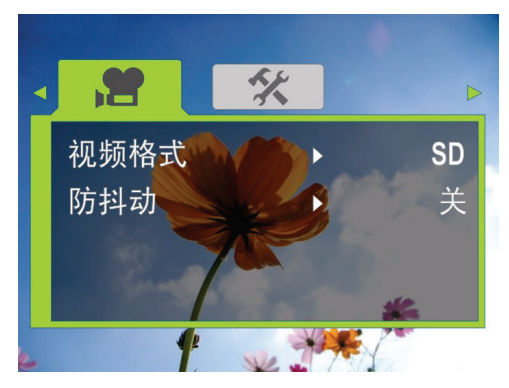

如果简单模式未被打开,则会出现如下菜单:

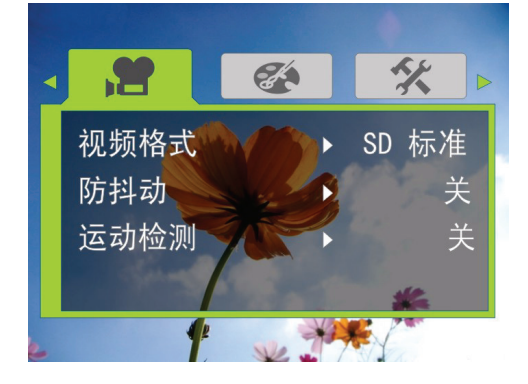

3 按 ⊲ 或 ▷ 以加亮选中 Settings (设置)选签。
 简单模式

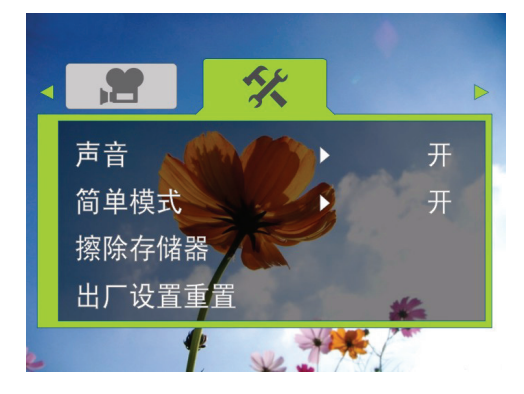

简单模式关

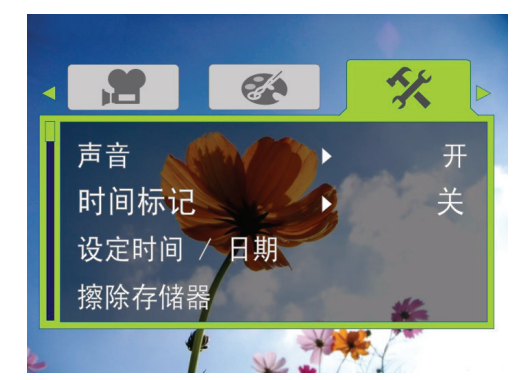

4 按 △ 或 ▽ 以加亮选中声音,然后按 SET
 (设定) 或 ▷ 。 *声音*屏幕会被打开。
 简单模式

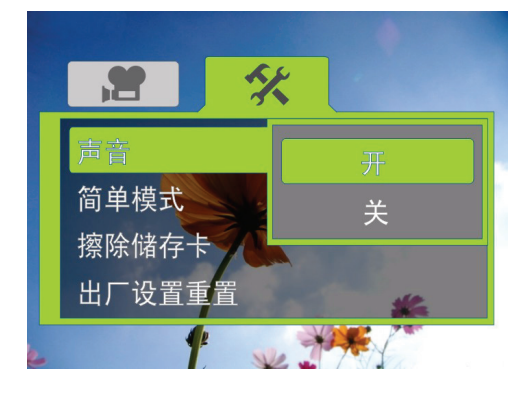

简单模式关

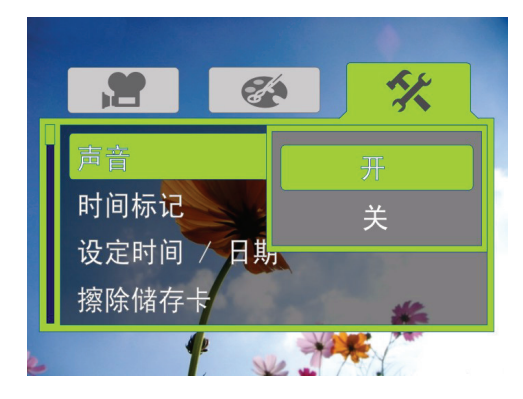

- 5 按△ 或 ▽ 以加亮选中 On (开)或 Off (关),然后按 SET (设定)。
- 6 按 ⇒ 以关闭菜单。

#### 设置视频格式

#### 设置视频格式的操作:

- 按 ⇒ 以进入录制模式。摄像机背面的录制 / 电 源指示灯发出蓝光。
- 按 ⊲ 或 ▷ 以加亮选中 Movie (影片)选签, 然后按 ▽ 以加亮选中 Video Format (视频 格式)。
- 3 按 SET (设定)或 ▷。 Video Format (视频格 式)屏幕被打开。

简单模式关

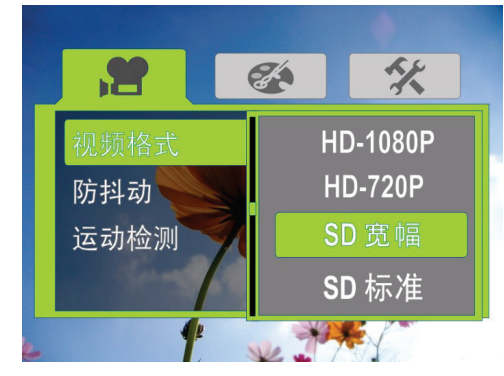

- 4 按 △ 或 ▽ 以加亮选中一种分辨率,然后按 SET (设定)。您可以选择:
  - SD—(仅简单模式)SD模式的分辨率为640 x 480p, 30 fps, 4:3 格式。SD分辨率比HD分辨 率所要求的存储空间要少,如果您仅在SD, 4:3 电视上观看视频,则是一种很好的选择。 注意:SD模式在简单模式关闭时被称为SD 标准。
  - HD—(仅简单模式)HD模式的分辨率为 1440x1080p, 30 FPS, 16:9 格式。该模式要求 的存储空间很大,但是也能产生摄像机所能 提供的最高质量的视频图像。如果您将在 HDTV 上观看视频,则这种分辨率是最理想 的。注意:HD模式在简单模式关闭时被称 为 HD 1080p。
  - HD 1080p—(仅能在简单模式关闭时访问) HD 1080p 模式的分辨率为 1440x1080p, 30fps, 16:9 格式。该模式要求的存储空间很 大,但是也能产生摄像机所能提供的最高质 量的视频图像。如果您将在 HDTV 上观看视 频,则这种分辨率是最理想的。数字对焦在 HD 1080p 模式下仅限于 2 倍。注意: HD 1080p 模式在简单模式打开时被称为 HD。
  - HD 720p—(仅能在简单模式关闭时访问)
     HD 720p 模式的分辨率为 1280 x 720p, 30 fps,
     16:9 格式。该模式最好在想要得到高分辨率
     的图像,但是有更高数字对焦选择时(高达4倍)时使用。

- SD 宽幅─(仅能在简单模式关闭时访问)SD 宽幅可拍摄的分辨率为 848 x 480, 60 fps, 16:9 格式。如果您需要宽幅视频,但是想比 摄像机的 HD (1080p 和 720p)模式节省存 储空间,则这种模式是最理想的。SD 宽幅 模式提供的较高帧速率也对拍摄动作影片来 说极为优秀,比如拍摄体育活动。如果摄像 机使用 HDMI 缆线 (未包含)来连接电视, SD 宽幅影片将在回放时被向上转换为 720p 格式。
- SD标准—(仅能在简单模式关闭时访问)
   SD标准模式的分辨率为 640 x 480p, 4:3 格式。SD标准分辨率比 HD 分辨率所要求的存储空间要少,如果您仅在 SD, 4:3 电视上观看视频,则是一种很好的选择。注意:SD
   标准模式在简单模式打开时被称为 SD。
- QVGA—(仅能在简单模式关闭时访问)该分 辨率为 320 x 240, 30 fps, 4:3 格式。这种模式 最适于希望用电子邮件发送视频或把视频上 传至视频共享服务网站 (比如 YouTube)的 情况。这种模式要求的存储空间最小,但是 也会产生最低质量的视频。
- 5 按 ⇒ 以关闭菜单。

#### 打开或关闭防抖动功能

防抖动功能可以增进稳定性,帮助避免因低照明 条件或手部不稳所导致的影片模糊现象。

#### 打开或关闭防抖动功能的操作:

- 1 按 录 以进入录制模式。摄像机背面的录制 / 电 源指示灯发出蓝光。
- 按 ⊲ 或 ▷ 以加亮选中 Movie (影片)选签, 按 ▽ 以加亮选中 Stabilization (防抖动), 然后按 SET (设定)或 ▷。防抖动屏幕打开。
   简单模式

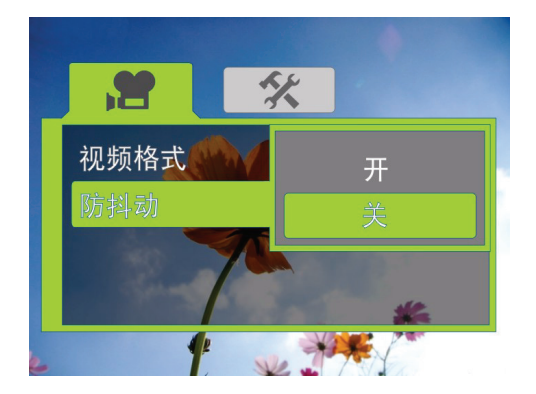

#### 简单模式关

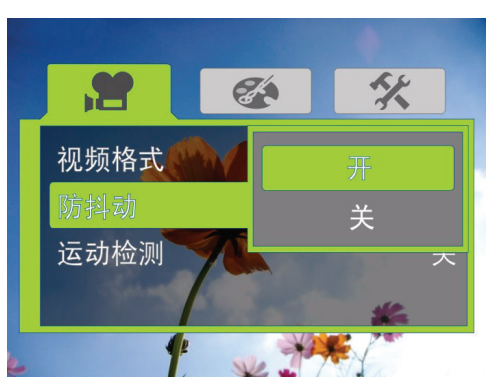

- 3 按△ 或 ▽ 以加亮选中 On (开)或 Off (关),然后按 SET (设定)。
- 4 按 ⇒ 以关闭菜单。

#### 注意

防抖动功能在 HD(简单模式)、HD 1080p(简单模式 关闭)、HD 720p(简单模式关闭)或 SD 宽幅(简单模 式关闭)分辨率模式或拍摄静止影像时不能得到支持。 防抖动功能应当在使用三脚架时关闭。

#### 打开或关闭运动探测

摄像机具有运动探测功能。如果该功能被打开,则摄像机会在探测到运动的时候启动录制操作。 按「一来停止录制。

#### 打开或关闭运动探测的操作:

- 1 按 录 以进入录制模式。摄像机背面的录制 / 电 源指示灯发出蓝光。
- 2 按 SET (设定)。菜单被打开。
- 3 确保简单模式被关闭。参见第 10 页 "关闭简 单模式"。
- 4 按 ⊲ 或 ▷ 以加亮选中 Movie (影片)选签, 按 ▽ 以加亮选中 Motion Detection (运动探 测),然后按 SET (设定)或▷。运动探测屏 幕被打开。

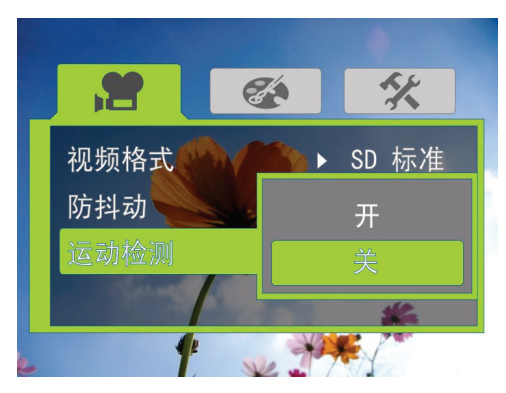

- 5 按△ 或 ▽ 以加亮选中 On (开) 或 Off (关), 然后按 SET (设定)。
- 6 按 尋 以关闭菜单。

#### 注意

如果您在运动探测功能打开时录制了一段影片,在停止 录制时,运动探测功能也会自动关闭。若想再次打开该 功能,可重复这些步骤。

#### 选择场景模式

摄像机备有四种场景模式以帮助优化影片和相片 的效果。

#### 选择场景模式的操作:

- 按 ⇒ 以进入录制模式。摄像机背面的录制 / 电 源指示灯发出蓝光。
- 2 按 SET (设定)。菜单被打开。
- **3** 确保简单模式被关闭。参见第 10 页 "关闭简 单模式"。
- 4 按 ⊲ 或 ▷ 以加亮选中 Effect (效果)选签, 按 ▽ 以加亮选中 Scene (场景),然后按 SET (设定)或▷。场景屏幕被打开。

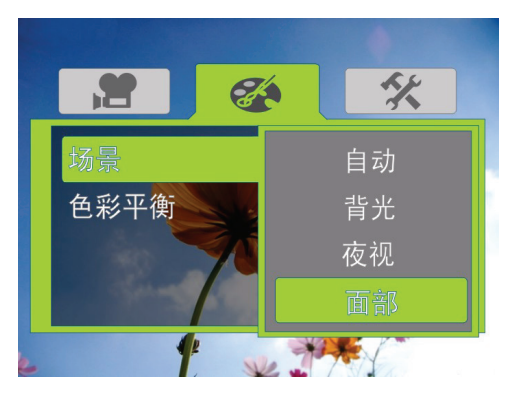

- 5 按 △ 或 ▽ 以加亮选中一种场景模式, 然后按
   SET (设定)。您可以选择:
  - 自动一在没有特殊照明条件时选择该选项。 摄像机将根据拍摄主体自动选择最佳的 设置。
  - **背光**—当拍摄主体后面的光很亮时选择该选项。
  - **夜视**—拍摄夜景或在低照明条件下选择该 选项。
  - •**面部**—选择该选项可使皮肤色调更为自然。
- 6 按 ⇒ 以关闭菜单。

#### 注意

为了避免在选择 Night (**夜视**)模式时出现模糊影像, 请把摄像机置于平坦、稳定的表面上,或使用三脚架。

#### 调节色彩平衡

摄像机在多数条件下会自动调节色彩平衡。然 而,您可以针对特殊的条件手动选择色彩平衡。

#### 调节色彩平衡的操作:

- 按 ⇒ 以进入录制模式。摄像机背面的录制 / 电 源指示灯发出蓝光。
- 2 按 SET (设定)。菜单被打开。
- 3 确保简单模式被关闭。参见第 10 页 "关闭简 单模式"。
- 4 按 ◁ 或 ▷ 以加亮选中 Effect (效果)选签, 按 ▽ 以加亮选中 Color Balance (色彩平 衡),然后按 SET (设定)或▷。*色彩平衡*屏 幕被打开。

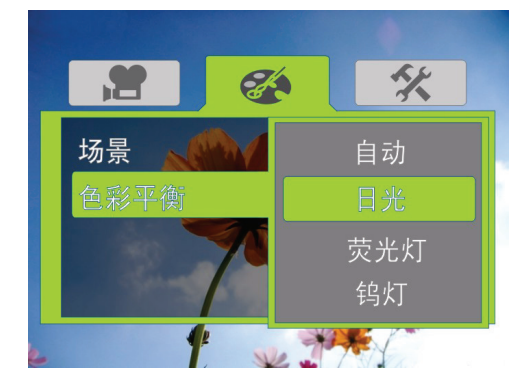

- 5 按 △ 或 ▽ 以加亮选中一种色彩平衡模式, 然 后按 SET (设定)。您可以选择:
  - 自动—选择此选项可让摄像机自动调节白 平衡。
  - **日光**—在室外录制影片或拍摄相片时选择此选项。
  - 荧光灯一当光源为荧光灯时选择此选项。
  - 钨灯—当光源为钨灯时选择此选项。
- 6 按 ⇒ 以关闭菜单。

#### 在相片上标记日期和时间

注意

您可以在相片上标记日期或日期与时间。

日期与时间无法在影片上标记。

#### 在相片上标记日期和时间的操作:

- 按 ⇒ 以进入录制模式。摄像机背面的录制 / 电 源指示灯发出蓝光。
- 2 按 SET (设定)。菜单被打开。
- **3** 确保简单模式被关闭。参见第 10 页 "关闭简 单模式"。

4 按 ⊲ 或 ▷ 以加亮选中 Settings (设置)选签。 Settings (设置)菜单被打开。

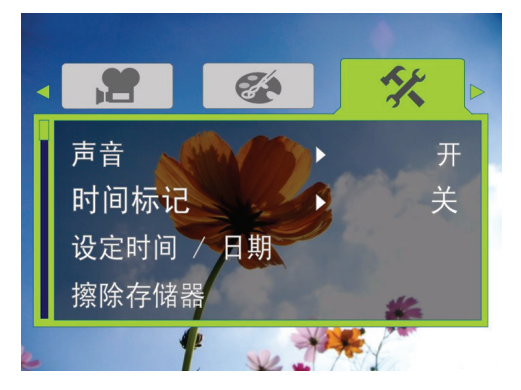

5 按 ▽ 以加亮选中 Time Stamp (时间标记), 然后按 SET (设定)或 ▷。时间标记屏幕被 打开。

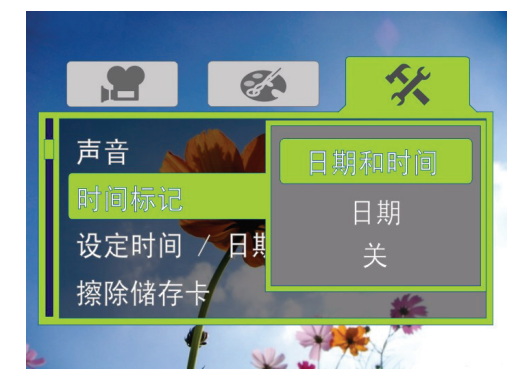

- 6 按 △ 或 ▽ 以加亮选中一种选项, 然后按 SET
   (设定)。您可以选择:
  - •日期与时间一在相片上标记日期与时间。
  - •日期一在相片上标记日期。
  - •关闭—关闭时间标记功能。
- 7 按 ⇒ 以关闭菜单。

. 当相片上做出日期或日期与时间标记之后,这些标记无 法再去除。

#### 设定日期与时间

注意

#### 设定日期与时间的操作:

- 按 ⇒ 以进入录制模式。摄像机背面的录制 / 电 源指示灯发出蓝光。
- 2 按 SET (设定)。菜单被打开。
- 3 确保简单模式被关闭。参见第 10 页 "关闭简 单模式"。

\_影雅INSIĒNIA

**4** 按 ⊲ 或 ▷ 以加亮选中 Settings (设置)选签。 Settings (设置)菜单被打开。

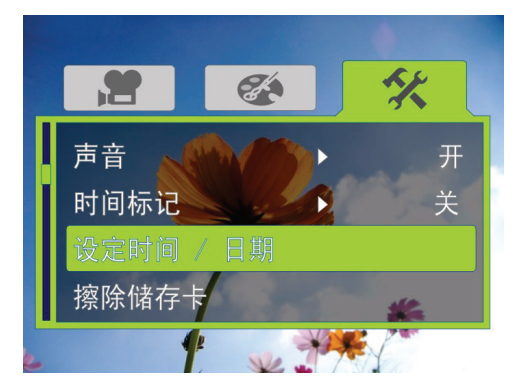

5 按▽ 以加亮选中 Set Time/Date (设定时间 / 日期),然后按 SET (设定)或 ▷。设定时间 / 日期屏幕被打开。

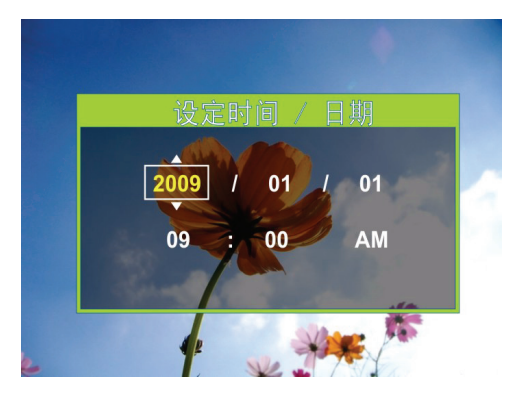

- 6 按 ⊲ 或 ▷ 在栏位之间移动,然后按 △ 或 ▽ 来改变栏位内的数值。格式分别为 年/月/日 和 小时:分钟。
- 7 按 SET (设定)来保存您的设置,然后按录 以关闭菜单。

#### 擦除 SD/SDHC 储存卡或内部存储器

如果 SD/SDHC 储存卡上的文件不能平滑显示,并 且液晶屏显示 ! 符号,则储存卡的格式为低速或 者卡上的内容类型错误。若想纠正此问题,可在 摄像机上 (而非电脑上)对储存卡进行格式化。

注意 在使用擦除功能时,储存在卡上或内部存储器上的文件 都全部被删除。在使用擦除功能之前,务必对想要保存 在电脑上的任何文件进行备份。

#### 注意

如果 SD/SDHC 储存卡已插入摄像机内,则擦除功能会擦 除卡上内容并对储存卡进行格式化。

如果没有插入 SD/SDHC 储存卡,则擦除功能会擦除内部 存储器。

#### 擦除 SD/SDHC 储存卡或内部存储器的操作:

- 1 按 录 以进入录制模式。摄像机背面的录制 / 电 源指示灯发出蓝光。
- 2 按 SET (设定)。菜单被打开。如果简单模式 被打开,则会出现如下菜单:

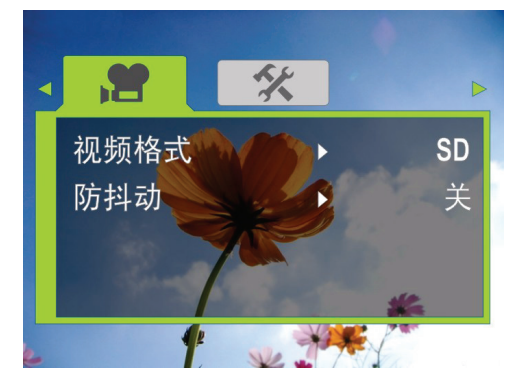

如果简单模式被关闭,如下菜单会被打开:

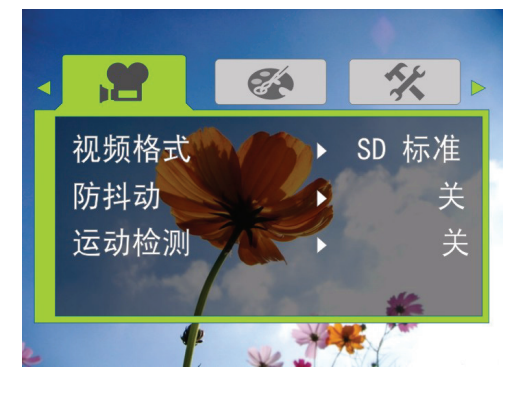

3 按 ⊲ 或 ▷ 以加亮选中 Settings (设置)选签。 简单模式(无储存卡插入)

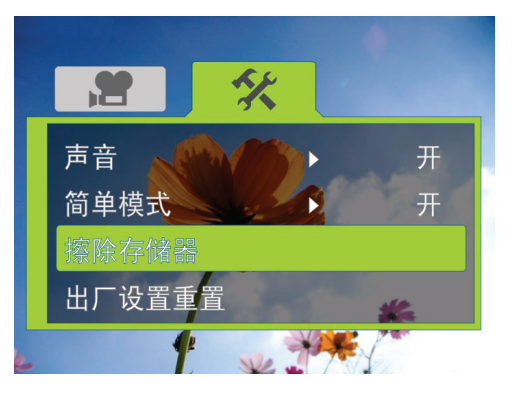

#### 简单模式(储存卡插入)

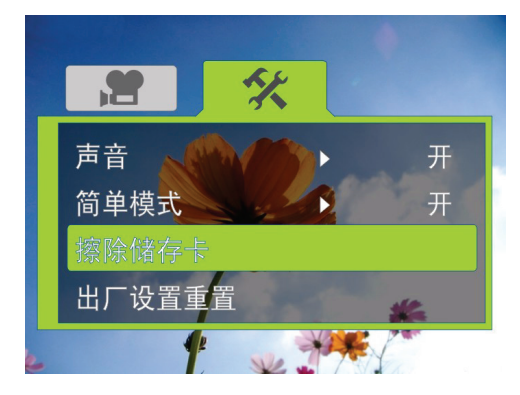

#### 简单模式关闭(无储存卡插入)

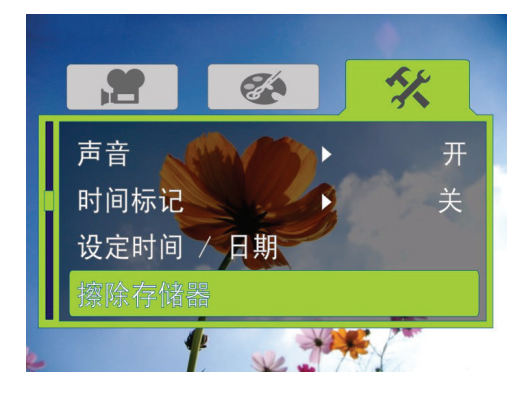

简单模式关闭(储存卡插入)

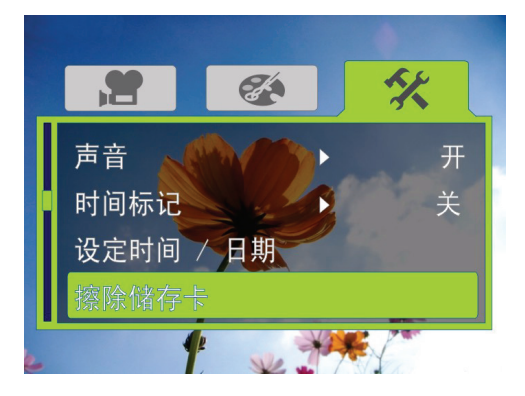

4 按△ 或 ▽ 以加亮选中 Erase Card (擦除储存 卡)(如果有卡被插入)或 Erase Memory (擦除存储器)(如果没有插卡),然后按 SET (设定)或▷。擦除储存卡屏幕会被打开。 擦除储存卡

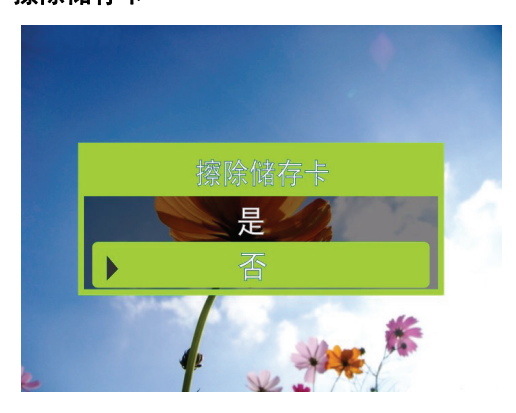

#### 擦除存储器

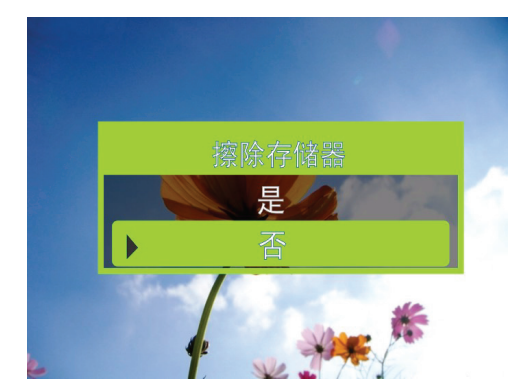

5 按△ 或 ▽ 以选择是或否,然后按 SET (设定)来确认或按 ⋑ 在不作格式化的同时关闭菜单。

#### 选择菜单语言

#### 选择菜单语言的操作:

- 按 ⇒ 以进入录制模式。摄像机背面的录制 / 电 源指示灯发出蓝光。
- 2 按 SET (设定)。菜单被打开。
- 3 确保简单模式被关闭。参见第 10 页 "关闭简 单模式"。
- 4 按 ⊲ 或 ▷ 以加亮选中 Settings (设置)选签。 Settings (设置)菜单被打开。

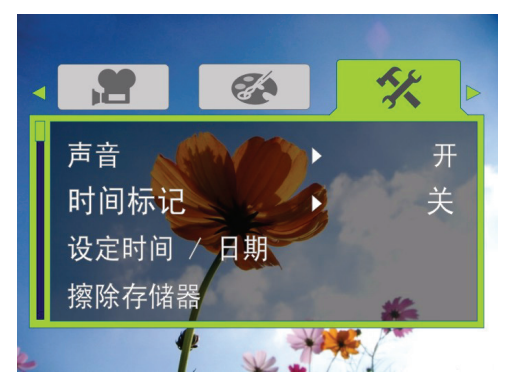

5 按 ▽ 以加亮选中 Language (语言),然后按 SET (设定)或 ▷。语言屏幕会被打开。

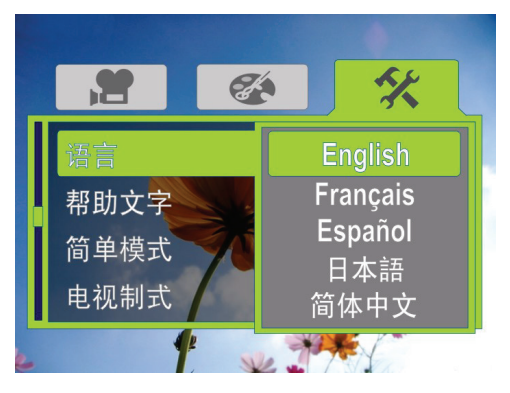

- 6 按 ⊲或▷ 以加亮选中一种语言,然后按 SET
   (设定)。
- 7 按 ⇒ 以关闭菜单。

#### 打开或关闭帮助文字

摄像机可以显示滚动的帮助文字,使您更容易使 用摄像机。

#### 打开或关闭帮助文字的操作:

- 按 ⇒ 以进入录制模式。摄像机背面的录制 / 电 源指示灯发出蓝光。
- 2 按 SET (设定)。菜单被打开。
- 3 确保简单模式被关闭。参见第 10 页 "关闭简 单模式"。
- 4 按 ⊲ 或 ▷ 以加亮选中 Settings (设置)选签。 Settings (设置)菜单被打开。

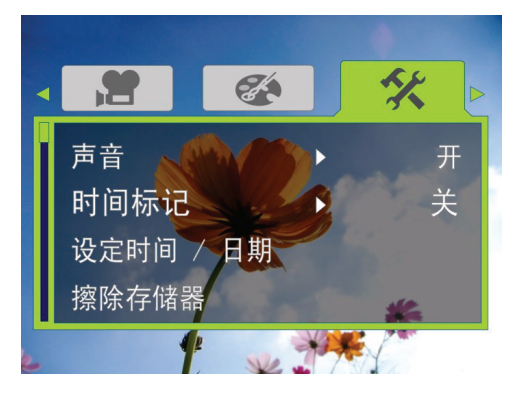

5 按▽ 以加亮选中 Help Text (帮助文字),然 后按 SET (设定)或 ▷。*帮助文字*的屏幕会 被打开。

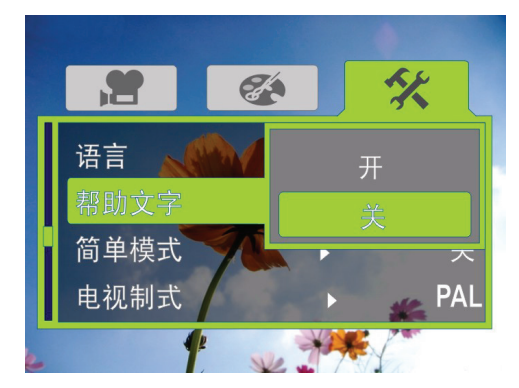

- 6 按△ 或 ▽ 以加亮选中 On (开) 或 Off
   (关),然后按 SET (设定)。
- 7 按 ⇒ 以关闭菜单。

#### 选择电视制式

如果您把摄像机连接至电视,则需要确保摄像机 被设置为正确的电视标准。错误的电视标准可能 造成图像闪动。 NTSC 标准在美国、加拿大、墨西哥、日本、韩 国和台湾使用。 PAL 标准在英国、欧洲、中国、澳大利亚、新加

FAL标准在英国、欧洲、中国、澳大利亚、新加 坡和香港使用。

#### 选择电视制式的操作:

- 按 ⇒ 以进入录制模式。摄像机背面的录制 / 电 源指示灯发出蓝光。
- 2 按 SET (设定)。菜单被打开。
- 3 确保简单模式被关闭。参见第 10 页 "关闭简 单模式"。

4 按 ⊲ 或 ▷ 以加亮选中 Settings (设置)选签。 Settings (设置)菜单被打开。

影雅INSIGNIA

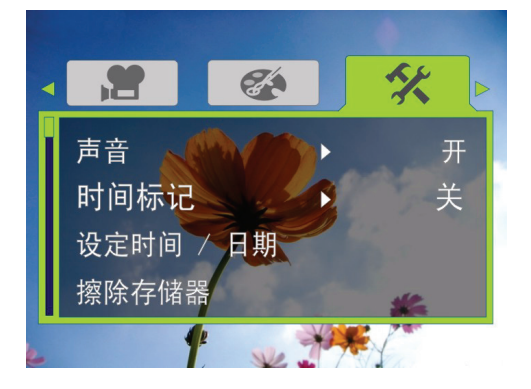

5 按 ▽ 以加亮选中 TV Format (电视制式), 然后按 SET (设定)或 ▷。 *电视制式*屏幕会 被打开。

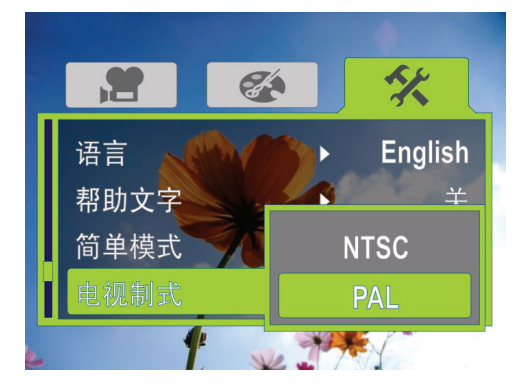

- 6 按 ⊲ 或 ▷ 以加亮选中 NTSC 或 PAL, 然后按 SET (设定)。
- 7 按 ⇒ 以关闭菜单。

#### 选择影片的文件格式

#### 选择影片文件格式的操作:

- 按 ⇒ 以进入录制模式。摄像机背面的录制 / 电 源指示灯发出蓝光。
- 2 按 SET (设定)。菜单被打开。
- 3 确保简单模式被关闭。参见第 10 页 "关闭简 单模式"。
- 4 按 ⊲ 或 ▷ 以加亮选中 Settings (设置)选签。 Settings (设置)菜单被打开。

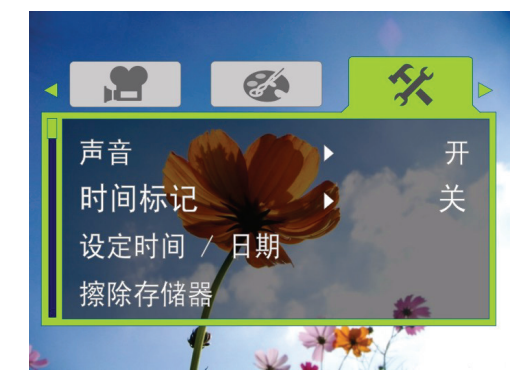

5 按 ▽ 以加亮选中 File Format (文件格式), 然后按 SET (设定)或 ▷。文件格式屏幕会 被打开。

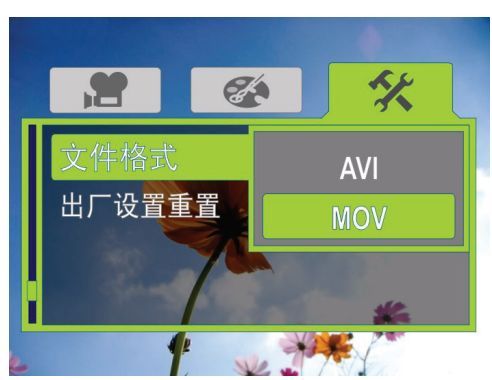

- 6 按 ⊲ 或 ▷ 以加亮选中一种文件格式,然后按 SET (设定)。您可以选择:
  - AVI—如果您在使用 Windows 系统的电脑并 且 / 或想要使用附带的 ArcSoft Medialmpression 软件来查看和编辑影片, 则选择此格式。
  - MOV 如果您在使用 QuickTime (未包含)来 查看影片,则选择此格式。该设定最适于 Mac 苹果电脑的用户。注意:如果选择此格 式,则影片无法在 ArcSoft MediaImpression 内编辑。

#### 注意

在录制的影片被创建后,文件格式无法再改变。您应当 在开始录制之前选择文件格式。

7 按 ⇒ 以关闭菜单。

#### 重置为出厂缺省设置

#### 重置为出厂缺省设置的操作:

- 按 ⇒ 以进入录制模式。摄像机背面的录制 / 电 源指示灯发出蓝光。
- 2 按 SET (设定)。菜单被打开。 简单模式

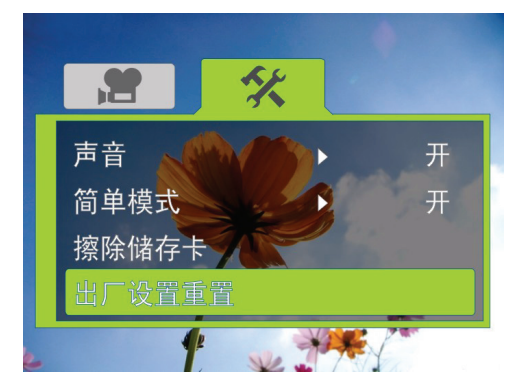

#### 简单模式关

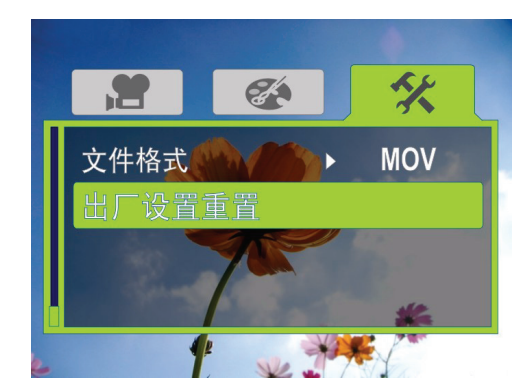

- 3 按 ⊲ 或 ▷ 以加亮选中 Settings (设置)选签。
- 4 按△ 或 ▽ 以加亮选中Factory Reset (出厂设 置重置),然后按 SET (设定)或▷。出厂设 置重置的屏幕会被打开。

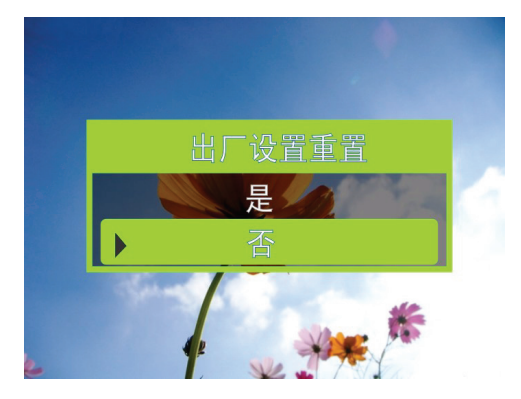

5 按△ 或 ▽ 以选择是或否, 然后按 SET (设定)来确认或按零在不作重置的同时关闭 菜单。

### 在电视上查看影片和相片

#### 注意

- 当摄像机连接至电视时:
- 液晶屏不会显示。如果使用摄像机的 HDMI 连接,则无法录制影片或
  - 拍摄相片。

在连接电视之后,按照第8页"查看影片"的 说明或第9页"查看相片"的说明来查看影片或 相片。

#### 连接具备 HDMI 功能的电视

#### 连接具备 HDMI 功能的电视的操作:

 把 mini HDMI 转接 HDMI 的缆线 (未包含)分 别连接至摄像机的 HDMI 端口和电视的 HDMI 输入端口。

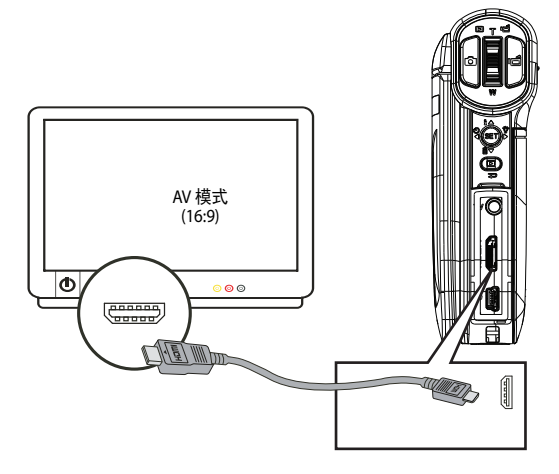

2 把电视的视频输入源设置为 HDMI。

#### 注意

通过 HDMI 端口输出的视频分辨率根据录制视频时所使 用的模式而定:

- HD / HD-1080p: 将被输出为 1920x1080i 分辨率
- HD-720p: 将被输出为 1280x720p 分辨率
- SD 宽幅:将被输出为 1280x720p 分辨率
- SD / SD 标准:将被输出为 640x480p 分辨率
- QVGA:将被输出为 640x480p 分辨率

#### 用附带的音频 / 视频缆线连接电视

#### 用附带的音频 / 视频缆线连接电视的操作:

 用音频 / 视频缆线 (附带)分别连接摄像机的 电视端口以及电视上的视频输入(黄色)和左 音频输入(白色)端口。

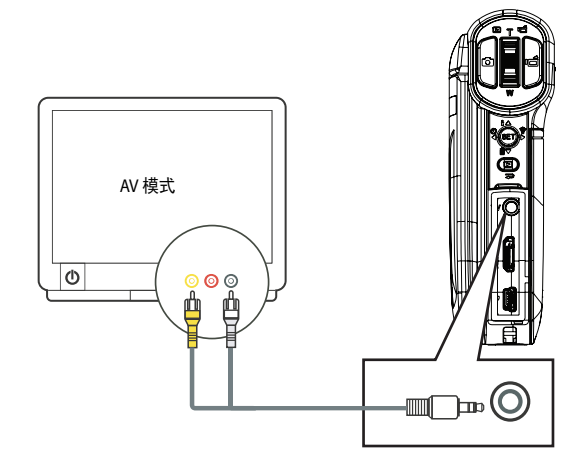

2 把电视的视频输入设置为正确的节目源。它 可能被称为 "AV"、"Composite"或其他 名称。

注意 在使用摄像机上的电视输出插孔时,所有影片都将以隔 行扫描格式输出。

### 在电脑上查看影片和相片

#### 安装软件

#### 摄像机附带有:

ArcSoft MediaImpression 一种用户友善的程序, 可帮助您管理媒体、把影片烧录至 DVD、 向 YouTube 上传影片。

Adobe Reader 一种流行的程序,可用来阅读*用户 指南*。您的电脑上可能已经安装了该程序。

#### 注意

这种附带的软件只能够与 Windows XP、 Windows Vista 和 Windows 7 兼容。

#### 安装软件的操作:

- 1 把附带的光碟放入电脑的CD光驱或DVD光驱。
- 点击Install ArcSoft MediaImpression或Install Adobe Reader,然后按照屏幕上的指示来完 成安装。

注意

程序使用方面的详细信息可在程序的在线帮助内查找。

#### 注意

必须在 Windows 系统的电脑上安装 ArcSoft Medialmpression 才能查看 .avi 格式的影片。如果您不想 安装 ArcSoft Medialmpression,但是希望在 Windows 系 统的电脑上观看 .avi 格式的影片,也可以用网站上提供 的其他软件,比如 http://ffdshow.info/。

#### 向电脑传送影片或相片

您可以把影片或相片传送至电脑,然后用电子邮 件发送给家人和朋友,或张贴在网站上。

#### 向电脑传送影片或相片的操作:

1 用附带的mini USB缆线分别连接摄像机的mini USB 端口和电脑的 USB 2.0 端口。录制 / 电源 LED 指示灯变亮并开始闪烁。

#### 2 Windows® XP、 Windows Vista® 或 Windows 7:

打开 My Computer (我的电脑) 或 Windows Explorer。如果已插入储存卡,两个新的驱动 器将出现在驱动器列表中:否则,只会出现 一个新的驱动器(摄像机的内部存储器)。 内部存储器的驱动器将显示为 DV。储存卡驱 动器将显示为卡的出厂标签或在电脑上对储 存卡进行格式化时所选择的名称。如果您在 摄像机内擦除储存卡,则标签将显示为 DV-SD Card。

#### Mac OS 10.x 和更高:

- 如果储存卡被插入,两个新的驱动器图标将 出现在桌面或边栏上。否则,只有一个新的 驱动器图标会出现。内部存储器的驱动器将 显示为 DV。储存卡驱动器将显示为卡的出厂 标签或在电脑上对储存卡进行格式化时所选 择的名称。如果您在摄像机内擦除储存卡, 则标签将显示为 DV-SD Card。
- 3 双击想要查看的驱动器。影片和相片文件将 放在 \DCIM\100MEDIA 文件夹内。

注意 如果您以前为储存卡起了别的名称,比如"SD Card", 该名称将会保留并显示在 My Computer (我的电脑) (Windows)、桌面或边栏(Mac)中,除非您用摄像机 擦除储存卡。如果您用摄像机擦除储存卡,储存卡将被 标注为 DV - SD Card。有关详情,请查看第 15 页"擦除 SD/SDHC 储存卡或内部存储器"。

您可以采用电脑操作系统中正常的操作程序 来查看、复制、删除和移动任何影片或相片。

您可以使用 ArcSoft MediaImpression 来编辑影 片或相片 (Windows XP、Windows Vista 或 Windows 7)。有关详情,请查看第 19 页 "安装软件"。

注意

尽管您可以把编辑后的影片保存在摄像机的储存卡中, 但我们不建议这样做。当您编辑一段影片时,您所做的 修改可能会使摄像机上的影片无法观看。为了保障所编 辑影片的安全,请把它保存在电脑中。

### 把影片烧录至 DVD

如果您的电脑运行 Windows XP、 Windows Vista 或 Windows 7 操作系统,您可以使用 ArcSoft MediaImpression 把影片烧录至 DVD,然后用普通 的 DVD 播放机来播放影片。

#### 把影片烧录至 DVD 的操作:

- 安装 ArcSoft MediaImpression。有关详情,请查 看第 19 页 "安装软件"。
- 2 确保您电脑的 DVD 驱动器内有一张空白、可刻 录的 DVD 碟片。
- 3 在 Windows 内, 点击 Start (开始)、 All Programs (所有程序), 然后点击 ArcSoft MediaImpression。 Welcome to ArcSoft MediaImpression 屏幕被打开。

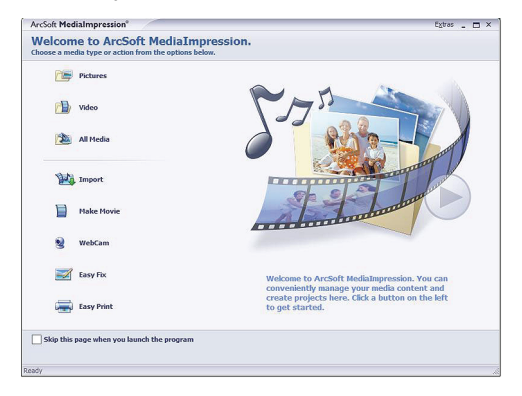

4 点击 Make Movie (制作影片)。 Make Movie 屏幕被打开。

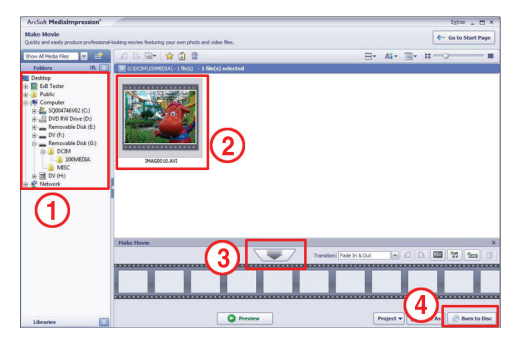

- 5 在 Folders (文件夹)(1)中,打开包含想要烧 录至 DVD 的影片的文件夹。
- 6 在预览区域 (2),选择想要烧录的文件。
- **7** 在 Make Movie (制作影片)区域,点击选择 按钮 (3)。
- 8 点击 Burn to Disc (烧录至碟片) (4)。Burn to Disc (烧录至碟片) 屏幕被打开。

| VCD DVD                |                                 |
|------------------------|---------------------------------|
| Device:                |                                 |
| DVD menu style         | Enter title                     |
| Playful                | Untitled                        |
|                        | Enter date                      |
| weekerster same fa zee | Wednesday June 03 2009          |
| Thir All<br>Chanters   | Archive your source media files |
| ••                     |                                 |
|                        | 1 Start                         |

9 点击 Start (开始)。您的影片被烧录至 DVD。

### 故障排除

| 故障                                | 解决方法                                                                                                   |
|-----------------------------------|----------------------------------------------------------------------------------------------------|
| 液晶屏上的影像模糊                         | 尝试切换近拍模式和正常模式。<br>对于距离 6 英寸~10 英寸 (15 cm~<br>25 cm) 的目标,应使用近拍模式。<br>距离超过 5 英尺 (150 cm) 的目标应使<br>用正常模式。 |
| 摄像机前方的 LED 灯<br>不工作               | 电池电量不足。为电池充电。<br>您在开始录制之后无法打开 LED 灯。<br>停止录制,打开灯,然后再开始录制。                                              |
| 储存卡上的文件不能<br>平滑显示,液晶屏上<br>显示"!"图标 | "!"意味着 SD 卡为低速或者卡上的文<br>件类型错误。使用摄像机对卡进行格式<br>化,不要用电脑进行格式化。参见第<br>15 页 "擦除 SD/SDHC 储存卡或内部存<br>储器"。      |
| 室内相片看起来<br>模糊而黑暗                  | 在低照明或室内条件下让摄像机延长曝<br>光时间。在拍摄相片时,让摄像机和拍<br>摄主体保持稳定达几秒钟。当相片拍摄<br>完成时快门会发出响声。                             |

### 技术规格与缺省设置

#### 技术规格

技术规格的变化恕不通知。

| 注 | <b>志</b>                                                                                                    |
|---|----------------------------------------------------------------------------------------------------|
|   | 液晶屏使用极高精度的技术制造,因此有 99.99% 以上<br>的像素都是可操作而能有效使用的。然而,液晶屏上可<br>能会出现微小的黑点或亮点 (白色、红色、蓝色或绿<br>色)。这些点是制造工艺产生的正常结果,不会影响<br>录制。 |

| 图像传感器     | 5 百万像素 CMOS 传感器                             |
|-----------|---------------------------------------------|
| 操作模式      | 影片录制<br>相片拍摄                                |
| 镜头        | F3.2 (f = 7.2mm)                            |
| 焦距范围      | 5 英尺 (150 cm) ~ 无限远 ( 正常模式 )                |
|           | 6 英寸~10 英寸 (15 cm~25 cm) ( 近拍<br>模式 )       |
| 对焦        | 在 1080p 模式下为 2 倍数字对焦;在<br>所有其他模式下为 4 倍数字对焦。 |
| 快门        | 电子                                          |
| 液晶屏监视器    | 3"                                          |
| 存储媒介      | 内部 128 MB 存储器 ( 大约 90 MB 可用<br>于拍摄影片和相片 )   |
|           | SD/SDHC 卡支持 ( 高达 32GB)                      |
| 图像分辨率     | 2592 x 1944 (5 百万像素 )                       |
| 影片分辨率     | HD 1080p/HD: 1440 x1080 (30 fps)            |
|           | HD 720p/HD: 1280 x 720 (30 fps)             |
|           | SD 宽幅: 848 x 480 (60 fps)                   |
|           | SD 标准 /SD: 640 x 480 (30 fps)               |
|           | QVGA: 320 x 240 (30 fps)                    |
| 色彩平衡      | 自动 / 手动 ( 日光、荧光灯、钨灯 )                       |
| 自拍延时      | 10 秒延时                                      |
| 光源        | LED 灯                                       |
| 文件格式      | 图片: JPG                                     |
|           | 影片:MPEG4 H.264 采用 AVI 或 MOV<br>格式           |
| 图像播放      | 单个图像和幻灯播放                                   |
| 电脑界面      | mini USB 2.0 端口                             |
| 电视输出      | 可选择 NTSC/PAL 制式, mini HDMI 或<br>AV 输出       |
| 电池        | 锂离子充电电池 (NP-60)                             |
| 尺寸        | 4.29 X 3.15 X 1.1 英寸                        |
| 高 X 宽 X 深 | (10.9 X 8 X 2.8 cm)                         |
| 重量        | 6.24 盎司 (177 克 ) 不带电池                       |

#### 缺省设置

| 分辨率  | 影片为 HD 1080p/HD           |
|------|---------------------------|
|      | 相片为 2592 x 1944 (5 百万像素 ) |
| 防抖动  | 关                         |
| 运动探测 | 关                         |
| 场景   | 自动                        |
| 色彩平衡 | 自动                        |
| 声音   | 开                         |
| 时间标记 | 关                         |
| 语言   | 英语                        |
| 简单模式 | 开                         |
| 帮助文字 | 开                         |
| 电视制式 | NTSC                      |
| 文件格式 | AVI                       |
| 音量水平 | 12                        |
| 光源   | 关                         |
| 自拍延时 | 关                         |

## 影雅 INSI ĒNIA

www.insigniaproducts.com (400) 670-

- 1

影雅和 INSIGNIA 是 BBY Solutions, Inc. 的商标 本产品在百思买商店,五星电器商店专卖 © 2010 BBY Solutions, Inc. 保留所有权利